Du planlægger en studietur til Finland, men da du ikke kender særligt meget til Finland, beslutter du dig for at skrive en opslagsbog inden du rejser. Opslagsbogen kan tilføjes dine egne oplevelser i løbet af turen, eller når du er kommet hjem. Først skal indholdet af opslagsbogen planlægges i grove træk.

# Indhold

| Mindmap                  | 2  |
|--------------------------|----|
| Overskrifttypografier    | 14 |
| Indholdsfortegnelse      | 17 |
| Billeder fra Internettet | 19 |

## Mindmap

Åbn for Internettet og gå til adressen <u>https://www.text2mindmap.com/</u>, hvor du finder et online mindmapping program, der er nemt at anvende. Du har mulighed for at gemme din mindmap, så du kan arbejde videre på den, eller at downloade din færdige mindmap som e pdf-fil eller et billede. Her vælger vi at arbejde med et billede af den originale mindmap.

Eksemplet viser dig, hvordan en mindmap over en beskrivelse af årets måneder kunne se ud. Hovedemnet placeret i midten, derefter opdeling i de fire årstider, som forgrenes ud i de enkelte måneder.

Du skal lave en mindmap, hvor Studietur til Finland er hovedemnet, mens du skal definere 3 emner og disses underemner.

Du starter en ny mindmap ved at venstreklikke på New.

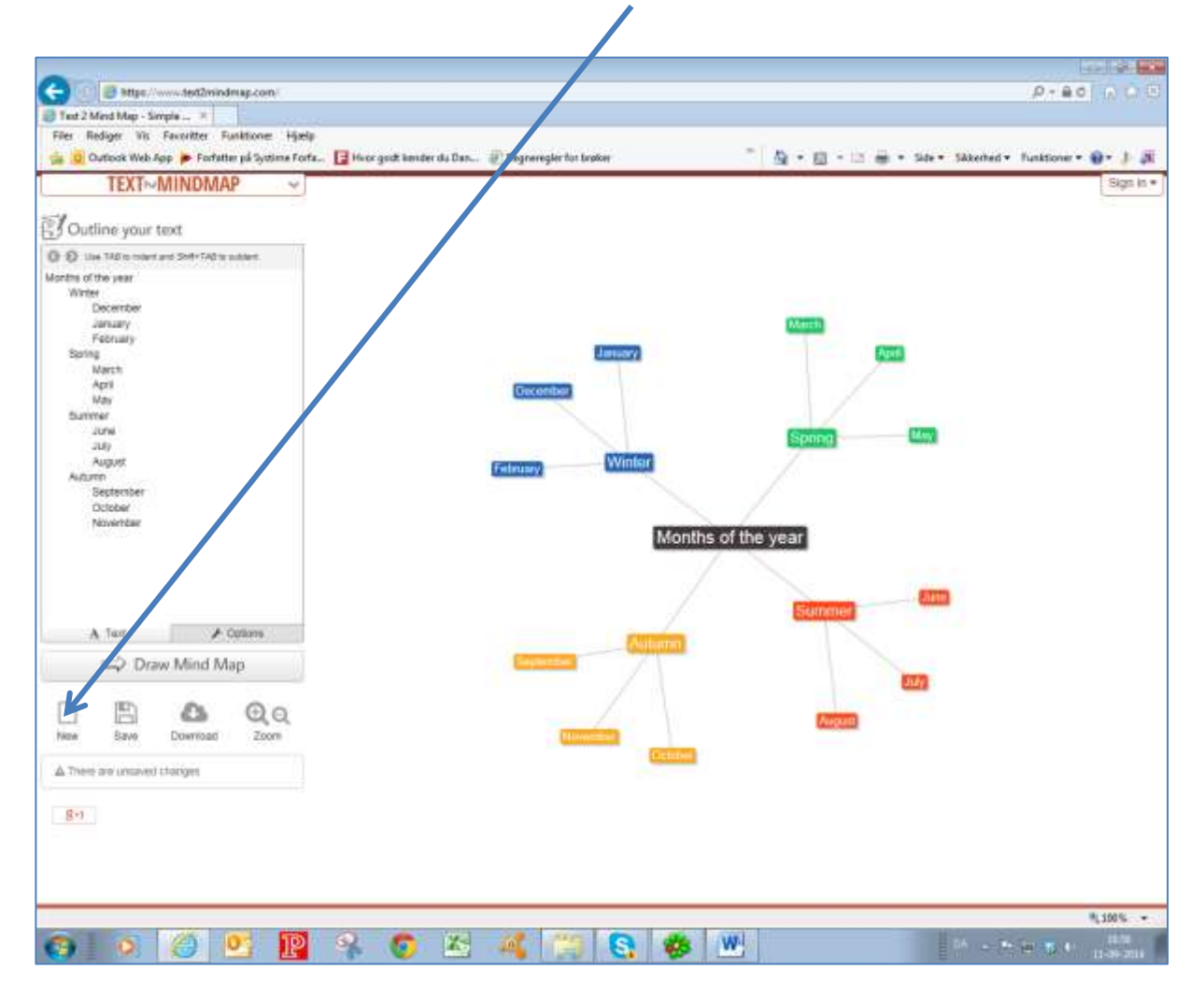

Der åbnes en "skriveboks" i venstre side af skærmen. Venstreklik i den øverste linje og skriv **Studietur til Finland.** 

Skift linje med Retur.

| ( | Image: State of the second second |                   |
|---|----------------------------------------------------------------------------------------------------|-------------------|
|   | Text 2 Mind Map - Simple ×                                                                                                    |                   |
|   | Filer Rediger Vis Favoritter Funktioner Hjælp                                                                                                    |                   |
|   | 👍 🧕 Outlook Web App ≽ Forfatter på Systime Forfa.                                                                                                    | F Hvor godt kende |
|   | TEXT~MINDMAP ~                                                                                                    |                   |
|   | Outline your text                                                                                                    |                   |
|   | Use TAB to indent and Shift+TAB to outdent                                                                                                    |                   |
|   | Studietur til Finland                                                                                                    |                   |
|   |                                                                                                    |                   |
|   |                                                                                                    |                   |
|   |                                                                                                    |                   |
|   |                                                                                                    |                   |
|   |                                                                                                    |                   |
|   |                                                                                                    |                   |
|   |                                                                                                    |                   |
|   |                                                                                                    |                   |
|   |                                                                                                    |                   |
|   |                                                                                                    |                   |
|   |                                                                                                    |                   |
|   |                                                                                                    |                   |
|   |                                                                                                    |                   |
|   |                                                                                                    |                   |
|   | A Taxt & Ontions                                                                                                    |                   |
|   |                                                                                                    |                   |
|   | ⊂> Draw Mind Map                                                                                                    |                   |
|   | 🗅 🖺 🚯 Đạ                                                                                                    |                   |
|   | New Save Download Zoom                                                                                                    |                   |
|   | A There are unsaved changes                                                                                                    |                   |
|   |                                                                                                    |                   |

Et af emnerne kunne handle om Finlands historie.

Skriv Historie, hvor markøren står. Siden ser nu sådan ud.

| C Text 2 Mind Map - Simple ×                                               |       |
|----------------------------------------------------------------------------|-------|
| Filer Rediger Vis Favoritter Funktioner Hjælp                              |       |
| 👍 🧕 Outlook Web App ≽ Forfatter på Systime Forfa 📔 Hvor godt kender du Dan | 🥭 Reg |
| TEXT~MINDMAP ~                                                             |       |
| Outline your text                                                          |       |
| ♦ S Use TAB to indent and Shift+TAB to outdent                             |       |
| Studietur til Finland                                                      |       |
| Historie                                                                   |       |
|                                                                            |       |
|                                                                            |       |
|                                                                            |       |
|                                                                            |       |
|                                                                            |       |
|                                                                            |       |
|                                                                            |       |
|                                                                            |       |
|                                                                            |       |
|                                                                            |       |
|                                                                            |       |
|                                                                            |       |
|                                                                            |       |
|                                                                            |       |
| A Text 🖌 Options                                                           |       |
| → Draw Mind Map                                                            |       |
| 🗅 🖺 🥵 🗨 Q                                                                  |       |
| New Save Download Zoom                                                     |       |

#### Skift linje med Retur.

Find selv på endnu 2 emner og skriv dem ind i "skriveboksen" på samme måde. Så er der et hovedemne og tre emner.

| Fren z Mino wap - simple M                                                                       |         |
|--------------------------------------------------------------------------------------------------|---------|
| Filer Rediger Vis Favoritter Funktioner                                                          | Hjæl    |
| 👍 🧕 Outlook Web App ≽ Forfetter på Syst                                                          | ime For |
| <b>TEXT~MINDMAP</b>                                                                              | ×       |
| Outline your text                                                                                |         |
| (F) Obdine your text                                                                             |         |
| O Dee TAB to indent and Shift TAB to outsient                                                    |         |
| O Det TABles indert and Shift TABles subtent     Studietur til Finland                           |         |
| Output CALISS INSECT and Shift TALISS Subject      Studietur til Finland      Histone      vyvvv |         |

Venstreklik på teksten Draw Mindmap under "skriveboksen".

| /                                                    |
|------------------------------------------------------|
|                                                      |
| (-) @ https://www.text2mindmap.com                   |
| Text 2 Mind Map - Simple X                           |
| Filer Rediger Vis Favoritter Funktione Hiælp         |
| 🔶 🔟 Qutlook Web App 🍝 Forfatter på Sv time Forfa     |
|                                                      |
|                                                      |
| 🗐 Outline your text                                  |
| O Use TAB to indent and Shift+TAB to outd nt         |
| Studietur til Finland<br>Historie<br>XXXXX<br>YYYYY] |
| A Text & Ontions                                     |
|                                                      |
| Draw Mind Map                                        |
| New Save Download Zoom                               |

Den første mindmap tegnes. De enkelte dele på mindmappen kan trækkes på plads vha. venstre museknap.

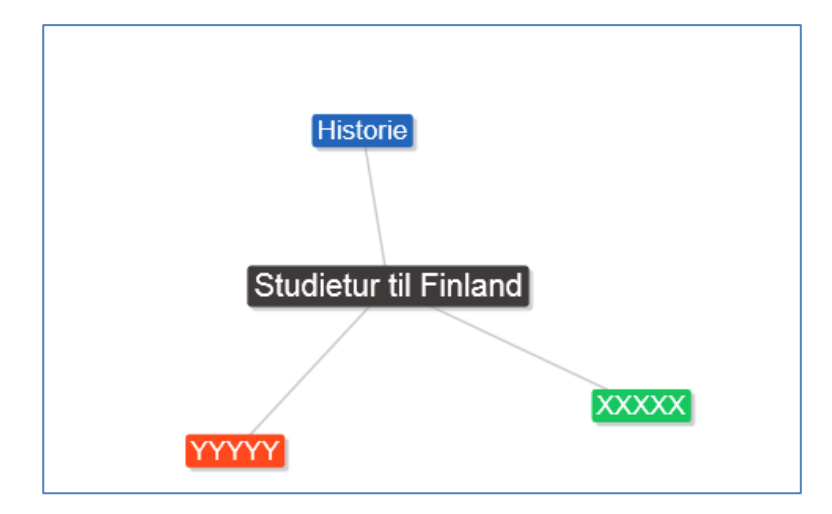

Der ønskes tilføjet underemnerne **Rusland** og **Norden** til emnet Historie.

I "skriveboksen" venstreklikker du til højre for ordet **Historie**. Skift derefter linje med **Retur**.

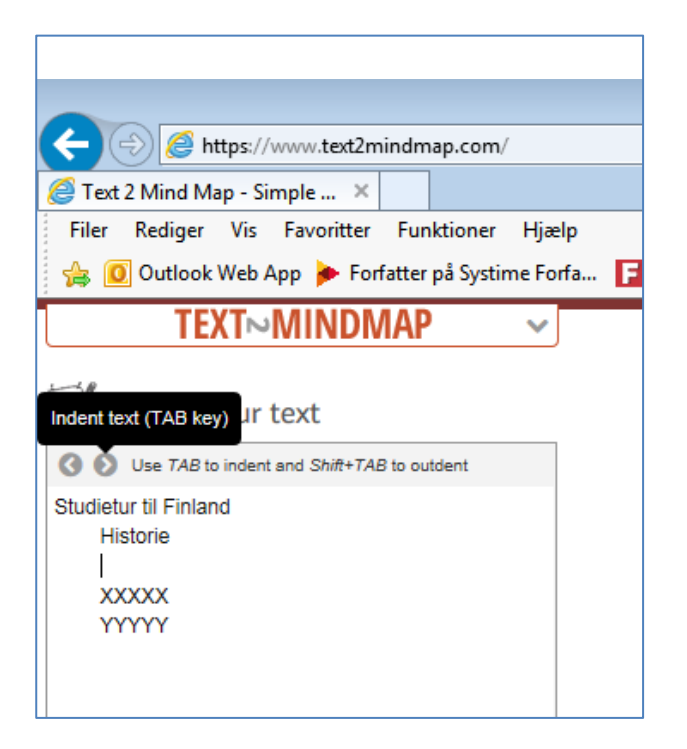

Tryk på TAB-tasten, så markøren rykker et hop mod højre.

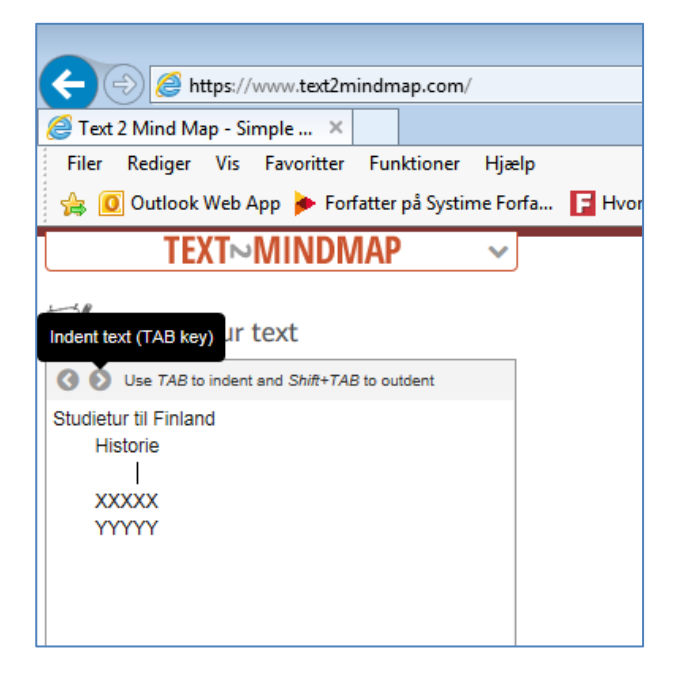

### Skriv Rusland.

| + ttps://www.text2mindmap.com/                                 |
|----------------------------------------------------------------|
| 🥖 Text 2 Mind Map - Simple 🗙                                   |
| Filer Rediger Vis Favoritter Funktioner Hjælp                  |
| 👍 🧕 Outlook Web App ≽ Forfatter på Systime Forfa 📘 H           |
| TEXT~MINDMAP ~                                                 |
| Outline your text Use TAB to indent and Shift+TAB to outdent   |
| Studietur til Finland<br>Historie<br>Rusland<br>XXXXX<br>YYYYY |
|                                                                |

Skift linje med Retur og skriv Norden.

| 🧐 You                   | ir mind map                                                    | o at te     | xt2mind      | 🥖 Text 2 Mi      | nd Map - | Studietu |
|-------------------------|----------------------------------------------------------------|-------------|--------------|------------------|----------|----------|
| Filer                   | Rediger                                                        | Vis         | Favoritter   | Funktioner       | Hjælp    |          |
| 🚖 🚺                     | 0 Outlook                                                      | Web A       | App ≽ For    | fatter på Systir | ne Forfa | F Hvor   |
|                         | TE)                                                            | <b>(T</b> ⊳ | MINDN        | /IAP             | ~        |          |
| - B                     |                                                                |             |              |                  |          |          |
| 10                      | )utline y                                                      | our         | text         |                  |          |          |
| 00                      | Use TAB to                                                     | indent      | and Shift+TA | B to outdent     |          |          |
| 0                       |                                                                |             |              |                  |          |          |
| Studiet                 | tur til Finlan                                                 | IC          |              |                  |          |          |
| Studiel                 | tur til Finlan<br>istorie<br>Rusland                           | ia<br>i     |              |                  |          |          |
| Studiei                 | tur til Finlan<br>istorie<br>Rusland<br>Norden                 | ia<br>1     |              |                  |          |          |
| Studiet<br>H            | tur til Finlan<br>istorie<br>Rusland<br>Norden<br>XXXX         | ia          |              |                  |          |          |
| Studiei<br>H<br>X<br>Y  | tur til Finlan<br>istorie<br>Rusland<br>Norden<br>XXXX<br>YYYY | ia          |              |                  |          |          |
| Studiet<br>H<br>X:<br>Y | tur til Finlan<br>istorie<br>Rusland<br>Norden<br>XXXX<br>YYYY | ia          |              |                  |          |          |
| Studief<br>H<br>X<br>Y  | tur til Finlan<br>istorie<br>Rusland<br>Norden<br>XXXX<br>YYYY | i           |              |                  |          |          |

Venstreklik igen på teksten Draw Mindmap.

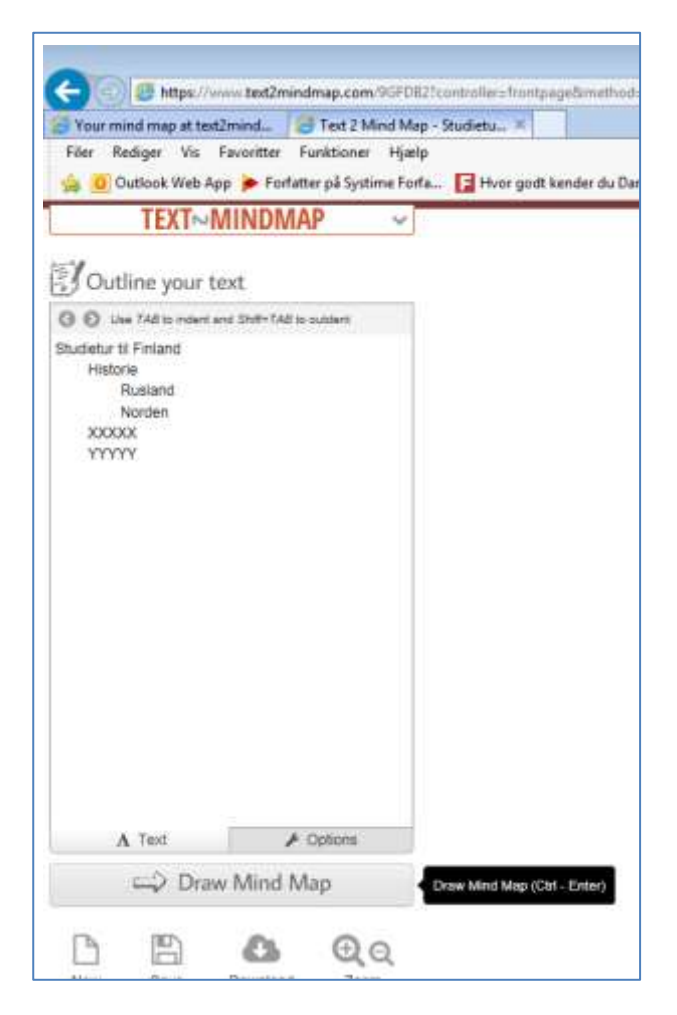

Tilføjelserne placeres i mindmappen.

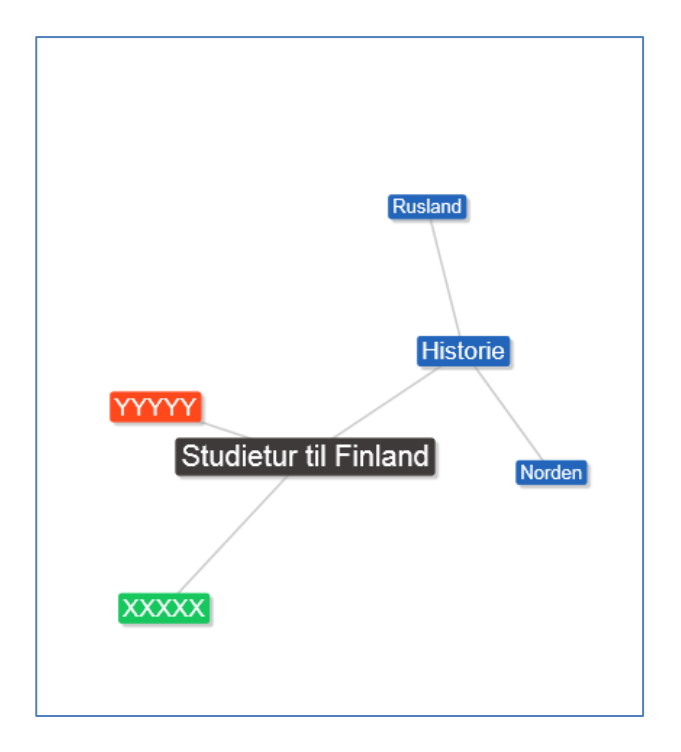

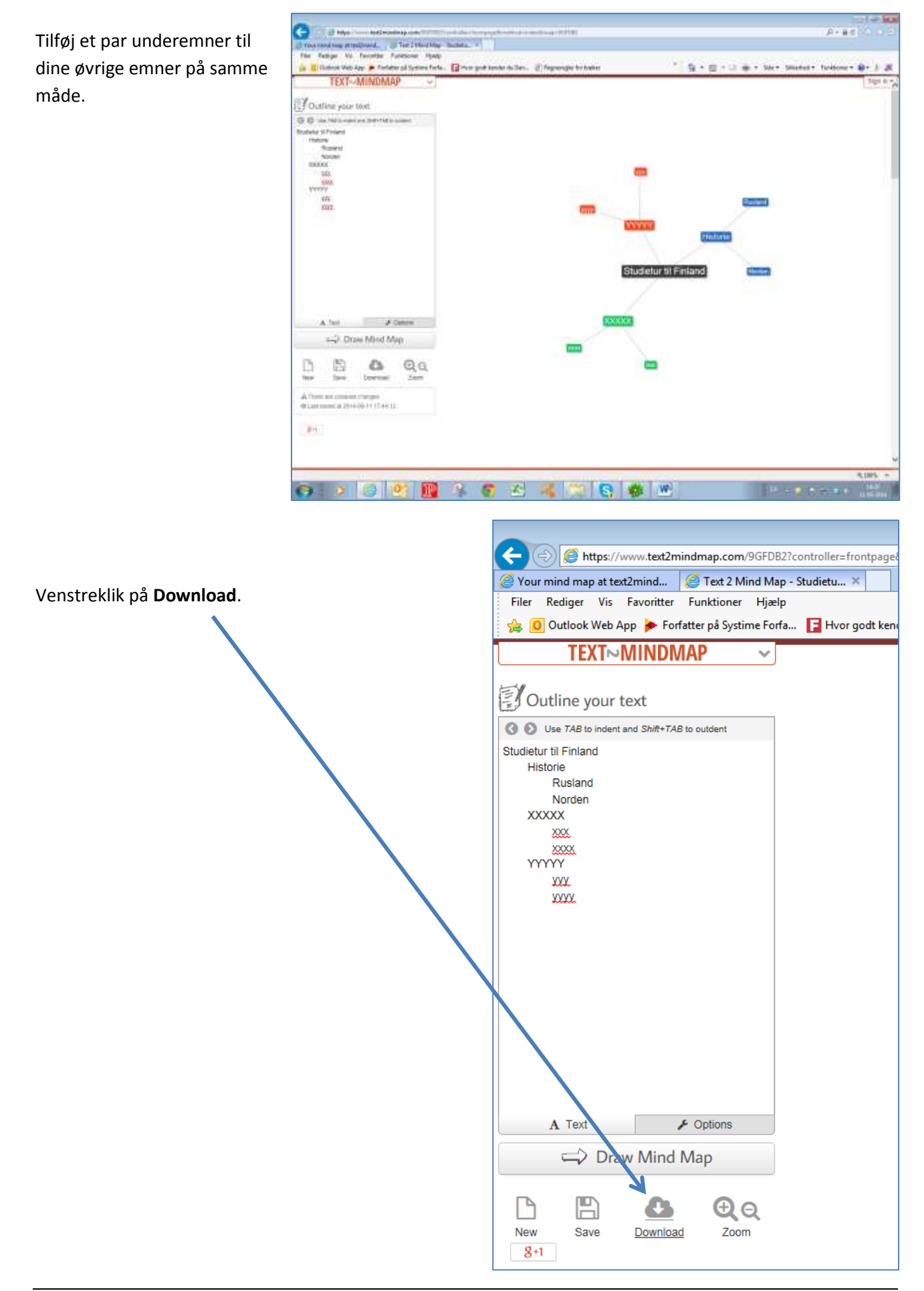

#### Venstreklik på Download image.

|                            | 22.00 |
|----------------------------|-------|
| <b>UDOWNLOAD</b>           | ×     |
|                            |       |
|                            |       |
| Exercises addresses        |       |
|                            |       |
|                            | Clean |
| Townson and a Downson made | Close |

Venstreklik på Gem og derefter på Gem som...

|     |                                                                        | _     | Sen<br>Sensen |          |
|-----|------------------------------------------------------------------------|-------|---------------|----------|
|     | Vil die litzen erfer gemme text2niedmap.geg ha text2niedmap.com/" Aber | Gen + | Sem og åbn    | 895      |
| 0 ( | ) 🥂 📳 🚳 6 🖄 🐗 📜 🕄 🖉                                                    |       | N - PESS -    | 10 204 V |

Venstreklik på **Skrivebord** i venstre side af dialogboksen. Navngiv filen til **Finland mindmap**. Venstreklik på **Gem**.

| Image: Construction of the second second se |        | Q        |
|----------------------------------------------------------------------------------------------------|--------|----------|
| Organiser 🔻 Ny mappe                                                                                                    | -      | 0        |
| ★ Favoritter Navn Størrel                                                                                                    | se     | Elemei 📤 |
| 📜 Overførsler 🧧 🧶 text2mindmap (2).jpg                                                                                                    | 36 KB  | JPEG-t   |
| Skrivebord (2).jpg 3.1                                                                                                    | 01 KB  | JPEG-k   |
| CSkyDrive (Image: DSC01320 (3).jpg 3.1                                                                                                    | 01 KB  | JPEG-k   |
| 🔚 Seneste steder 🕘 DSC01316 (2).jpg 3.8                                                                                                    | 331 KB | JPEG-Ł   |
| (I) DSC01216 (2) ing 2.9                                                                                                    | 221 KR | IDEG_F   |
|                                                                                                    |        | -        |
| <u>Filnavn</u> : Finland mindmap                                                                                                    |        | -        |
| Filtype: JPEG-billede (*.jpg)                                                                                                    |        |          |
|                                                                                                    |        |          |
|                                                                                                    |        |          |
|                                                                                                    |        |          |
|                                                                                                    |        |          |
|                                                                                                    |        |          |
|                                                                                                    |        |          |
|                                                                                                    |        |          |
|                                                                                                    |        |          |
| Skjul mapper                                                                                                    | Annı   | iller    |

Din mindmap for din opslagsbog om Finland er nu klar til at blive brugt til at holde styr på tanker og afsnit.

Åbn for et nyt Word-dokument og gem det som Studietur til Finland.

**Finland mindmap** ønskes indsat som første side i opslagsbogen Studietur til Finland, derfor venstreklikker du på fanebladet **Indsæt** og derefter på værktøjet **Billede** i dialogboksen **Illustrationer**.

|         | "7 • Ŭ  ∓             |                   |                                                                                          |                 | 1                 | Studietur til Finland.doc                                                               |
|---------|-----------------------|-------------------|------------------------------------------------------------------------------------------|-----------------|-------------------|-----------------------------------------------------------------------------------------|
| Filer   | Startside             | Indsæt            | Sidelayout Referencer                                                                    | Forsendelser    | Gennemse          | Vis <mark>Udvikler</mark>                                                               |
| Forside | Tom Sideskift<br>side | Tabel<br>Tabeller | Billede Multimedie- Figurer S<br>klip                                                    | martArt Diagram | Skærmbillede<br>* | <ul> <li>Hyperlink</li> <li>Bogmærke</li> <li>Krydshenvisning</li> <li>Kæder</li> </ul> |
| L.      |                       |                   | Indsæt billede fra fil<br>Indsæt et billede fra en fil.<br>7 Tryk på F1 for at få mere b | hjælp.          | 1 • 4 • 1 • 5 •   | 1 · 6 · 1 · 7 · 1 · 8 · 1<br>·                                                          |

Naviger frem til din mindmap, som du gemte på Skrivebordet. Marker den og venstreklik på Indsæt,

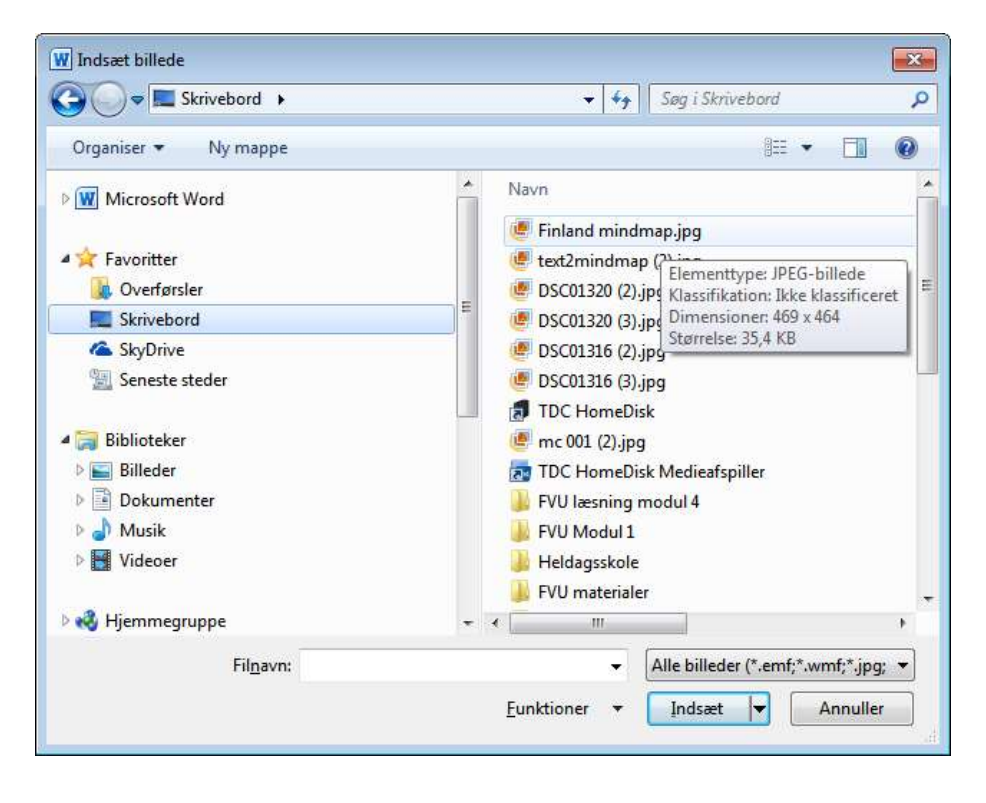

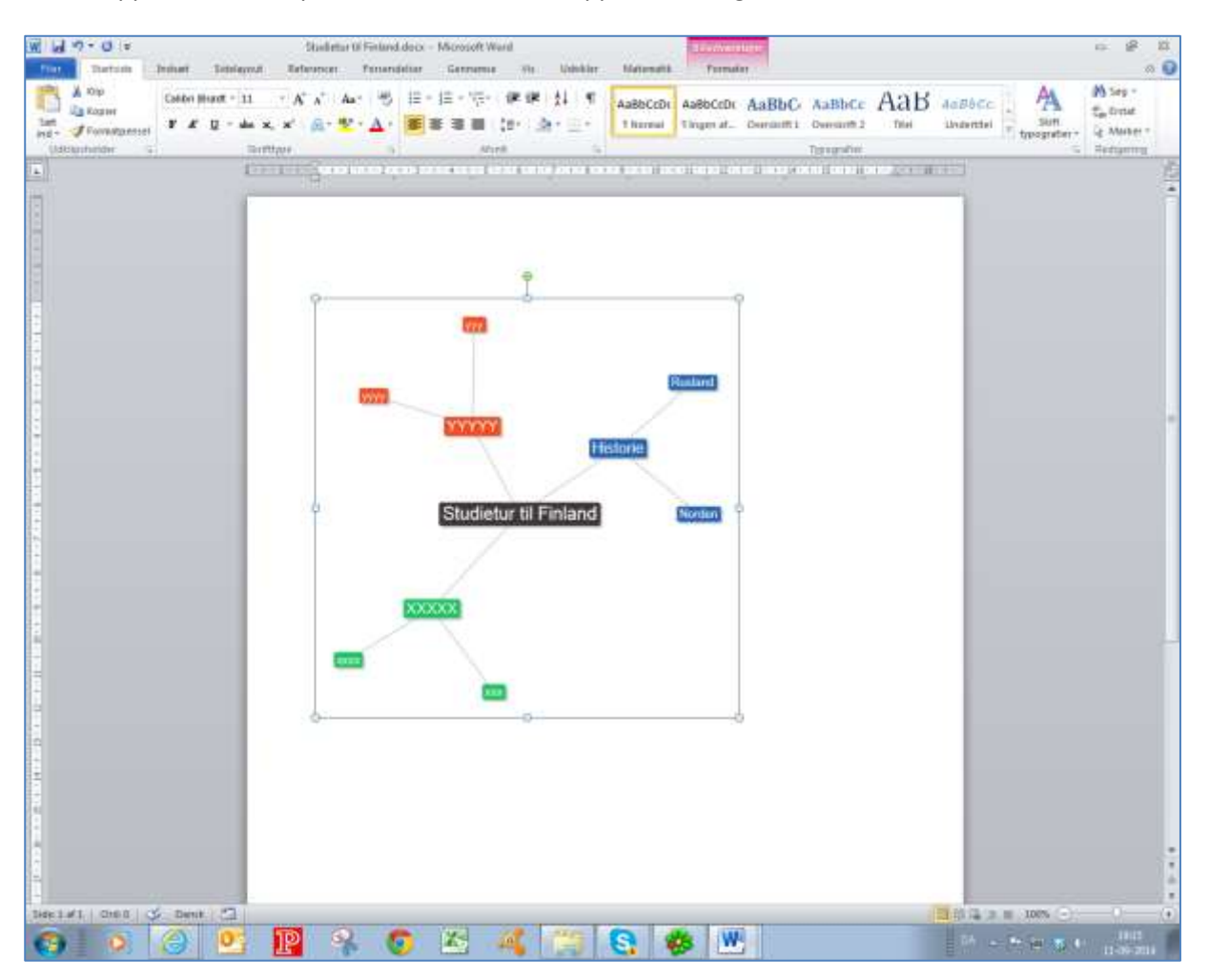

Mindmappen indsættes på dokumentet. Mindmappen er stadig markeret.

Venstreklik på værktøjet **Centreret**, så mind mappen placeres centreret på dokumentet.

| Startude       | Indust     | Sidelepoul             | 3<br>Refe     | tudietur U<br>entei | Finland docx<br>Fomenidetter | - Microsoft V<br>Gennenis | Nord<br>e Vie Udsikler | Natematik            | tems                   | tan a |                      |     |         |             |
|----------------|------------|------------------------|---------------|---------------------|------------------------------|---------------------------|------------------------|----------------------|------------------------|-------|----------------------|-----|---------|-------------|
| Clip<br>Kopier | Calibri ji | inant - las<br>B - aba | • A'<br>×, ×' | 4"   Aa             | · 15 E                       | · 注: * * 行: *             | 课课 11 年<br>注: (A+E+    | AaBbCcDt<br>1 Normal | AaBbCcDr<br>1 Ingen af | AaBbC | AaBbCc<br>Ourskift J | Аав | AcBbCc. | . A         |
| within 1       |            | 541                    | rittype       |                     | -                            | At                        | and E                  |                      |                        |       | Typografies          |     |         | C: typegraf |
|                |            |                        |               |                     |                              | S.Z.MINI SZKI             | 1-                     |                      |                        |       |                      |     |         |             |

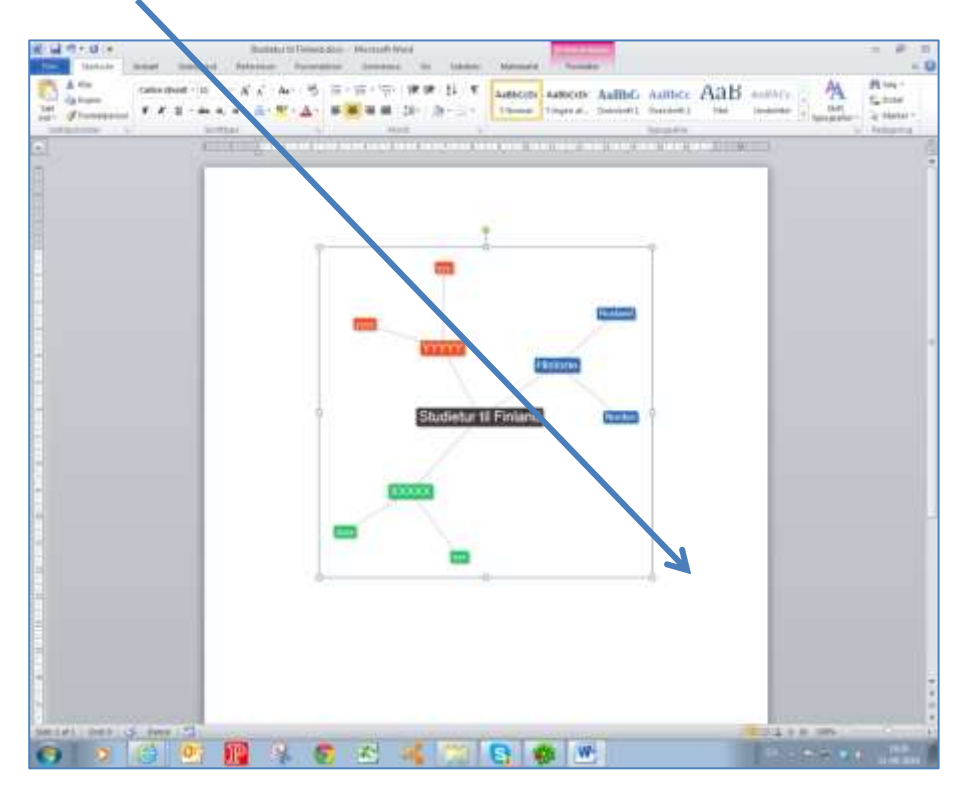

Venstreklik derefter til højre for mindmappen, for at slippe markeringen.

Hold derefter tasten **Ctrl** nede og tryk på **Retur**, for at skifte til en ny side.

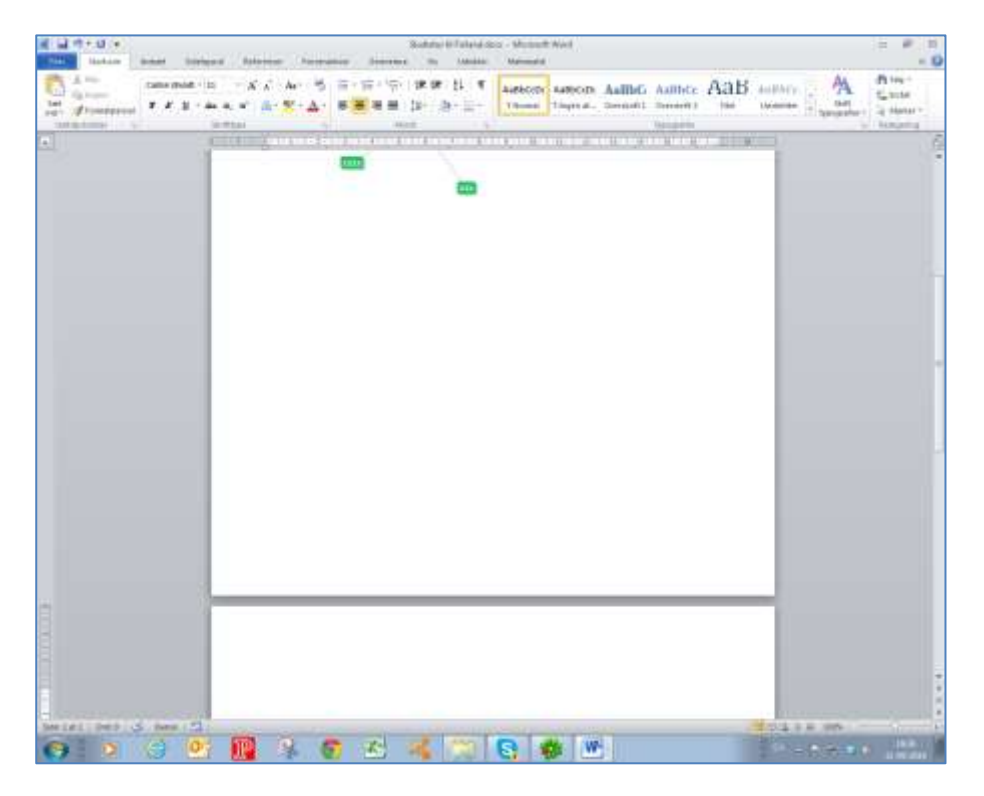

Markøren vil placere sig øverst på den nye side (side 2).

## **Overskrifttypografier**

Markøren placeres centreret, så venstreklik på justeringen Venstre, for at placere markøren i venstre side

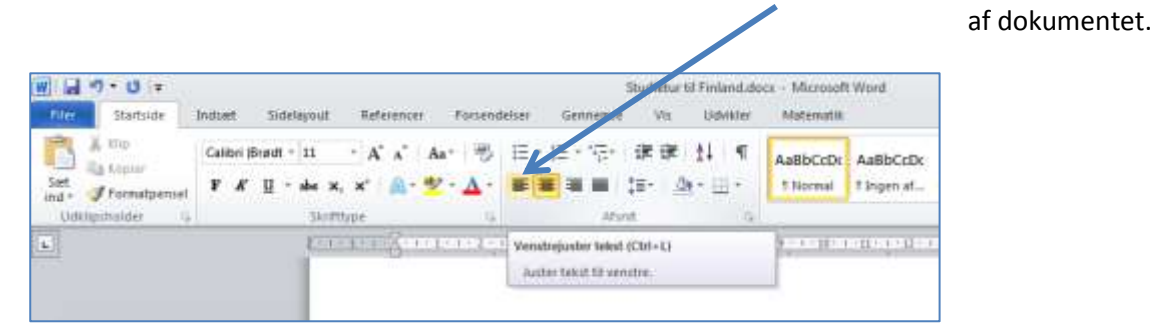

Venstreklik på **Overskrift** 1 typografien.

| Inder Freihenderten<br>Datalgehander Allenz - Allenz - Trobalder<br>E Constantion - Constantion - Constantio-Constantion - Constantio | W W to the Statute | indhart Sidela<br>Caldon Brast -<br>F A' U - | youd Beler<br>11 - A <sup>r</sup><br>dae x, x' | nner Faiser<br>∧*   Aa+   55<br>@- ♥ + <u>A</u> - | deturr Genner<br>12 + 12 + 17 | Studieturti Fi<br>ner Vic O<br>- SF EF (†) | nimit do | es - Microsoft<br>Matercatili<br>AaBbCcDc<br>1 Normal | Aa6bCc0r | AaBbC)<br>Oversont 1 | AaBbCc                     | AaB       | AaBbCc. | . A          |
|----------------------------------------------------------------------------------------------------|--------------------|----------------------------------------------|------------------------------------------------|---------------------------------------------------|-------------------------------|--------------------------------------------|----------|-------------------------------------------------------|----------|----------------------|----------------------------|-----------|---------|--------------|
|                                                                                                    | Date materia       |                                              | Swittige<br>ELECTRONIC                         | Kennen a                                          |                               | ана<br>1 - 1 - 4 - 1 - 7 -                 |          | N                                                     |          | Oventu <b>n</b> 1    | Troparatier<br>1. H - 1. H | er, presa |         | dipedratio . |
|                                                                                                    |                    |                                              |                                                |                                                   |                               |                                            |          |                                                       |          |                      |                            |           |         |              |

#### Skriv Studietur til Finland.

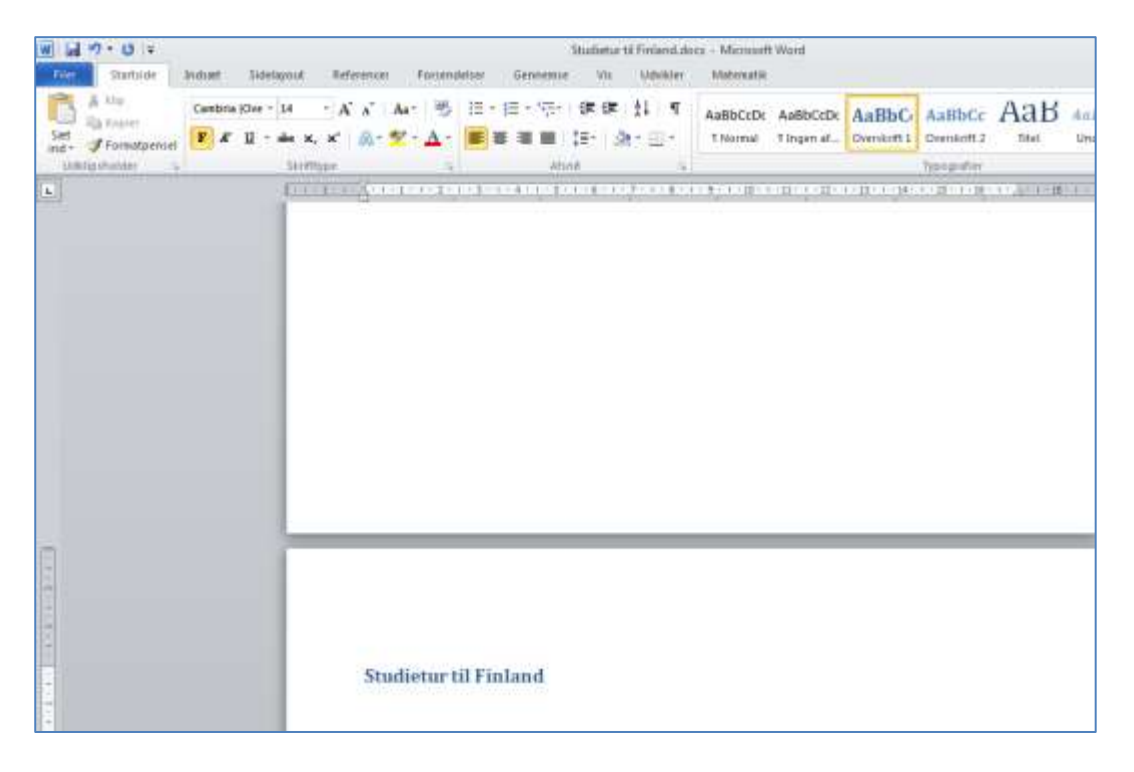

Skift linje og skriv en begrundelse for, hvorfor du skal på studietur til Finland.

| Tat Daties                                           | Instant Datab              | vest father | ince fritar                                    | dalar Gerenena                                               | Studietur til Finlandud<br>Vin Usbritter | Nores - Microsoft<br>Matematik | t World                        |                                |     |         | - Ø                                           |
|------------------------------------------------------|----------------------------|-------------|------------------------------------------------|--------------------------------------------------------------|------------------------------------------|--------------------------------|--------------------------------|--------------------------------|-----|---------|-----------------------------------------------|
| A no<br>Va nouse<br>See Fornational<br>Osmosterior V | Calibri Braet +<br>F & U + | 11 - A'     | л' Ал 🤭<br>б. 🐮 - Д.                           | E + E + 12+<br>E = E = 12+<br>Mo                             | 字字 計 9<br>18・10・日・                       | AaBbCcDc<br>Tritemail          | AaBbCcDx Aa<br>Tingen at., Ove | BbC AaBbCc<br>ninft1 Overlaft2 | Аав | Andbece | Mitter *<br>Satorie<br>Satorie *<br>Antopolog |
|                                                      |                            |             |                                                |                                                              |                                          |                                |                                |                                |     |         |                                               |
|                                                      |                            |             | Studietur<br>Jegtager på st<br>bis. bia bia bi | til Finland<br>udieturti Finland fi<br>a. bia. bia. bia. bia | ordi                                     | . <u>bia</u> , bia             |                                |                                |     |         |                                               |

Skift linje og venstreklik igen på **Overskrift 1** typografien.

| W 12 - 0 =                                                                      | Skaletur til Finterdulour - Microsoft Went                                                                             | a 2 a                                              |
|---------------------------------------------------------------------------------|----------------------------------------------------------------------------------------------------|----------------------------------------------------|
| Terris Dation Calo<br>A tip<br>Set Spaces<br>Set Forestorial<br>Utilizations is | t Tendanova Setemania Tenandator Germania Ni Labellin Manadat<br>Ni Rindt - 11 · A A A · · · · · 日 · 日 · · · · · · · · | A V<br>A Sey -<br>C, Date<br>Q Ander -<br>Reducing |
|                                                                                 | Studietur til Finland<br>isg tage på studetur til rinked ford                                                          |                                                    |

Skriv overskriften for det første Emne. Skift linje og venstreklik på Overskrift 2 typografien.

| W W 7 C 1                               | Skalletar ti Finlendulous - Microsoft World co-<br>aunul Teleanori Prinandellar Germania ili Udeklar Matematik  | 9 H                             |
|-----------------------------------------|----------------------------------------------------------------------------------------------------|---------------------------------|
| Land Land Land Land Land Land Land Land | 11 · · Λ · Λ · Δα· · · · · · · · · · · · · · · · · ·                                                            | eg =<br>stut<br>Wiber =<br>ammg |
| 1.                                      | Comment 2 in 2 and a second second second second second second second second second second second second second |                                 |
|                                         |                                                                                                    |                                 |
| Ē.                                      |                                                                                                    |                                 |
|                                         |                                                                                                    |                                 |
|                                         | Studietur til Finland                                                                                           |                                 |
|                                         | Jeg tager på studietur til Finland fordi<br>bla. bla. bla. bla. bla. bla. bla. bla.                             |                                 |
|                                         | Historie                                                                                                    |                                 |
| -                                       |                                                                                                    |                                 |

Skriv overskriften for det første underemne. Skift linje og skriv teksten. Anvend Internettet til at søge oplysninger om emnet.

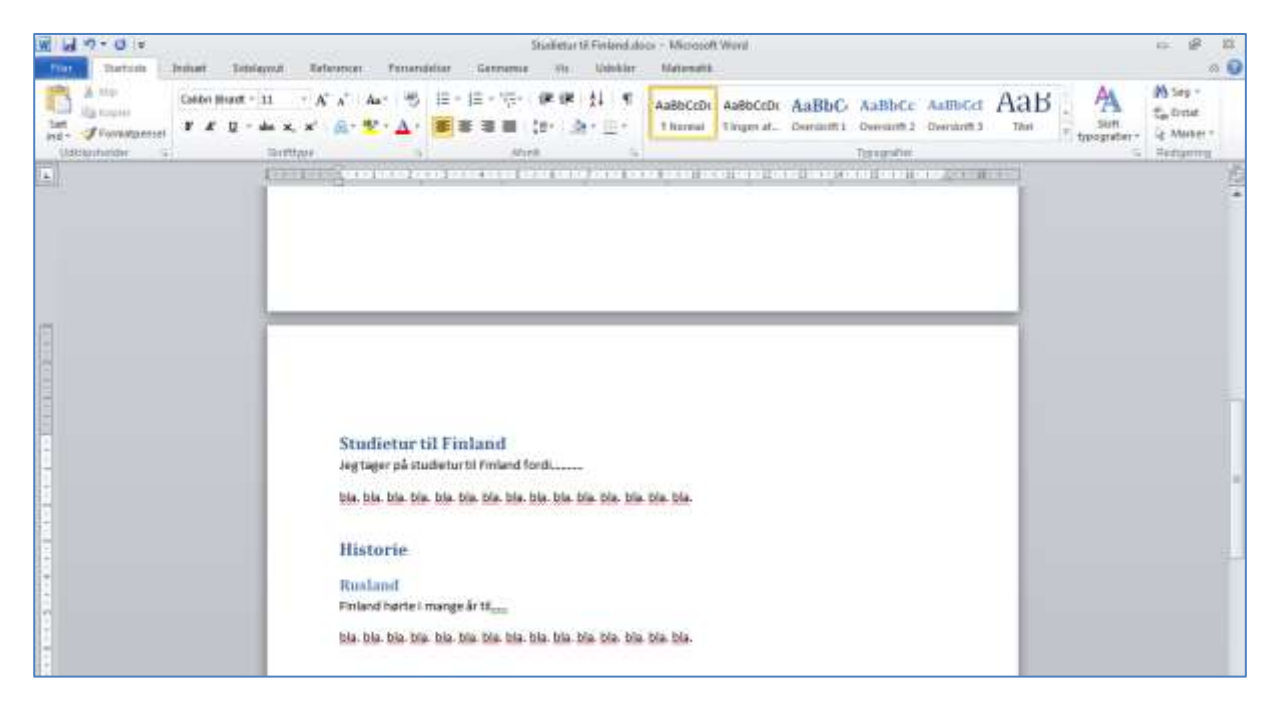

Fortsæt med at anvende Overskrift 1 typografien til emneoverskrifter og Overskrift 2 til underemneoverskrifterne indtil alle elementerne fra mindmappen er gennemskrevne. Gem jævnligt arbejdet.

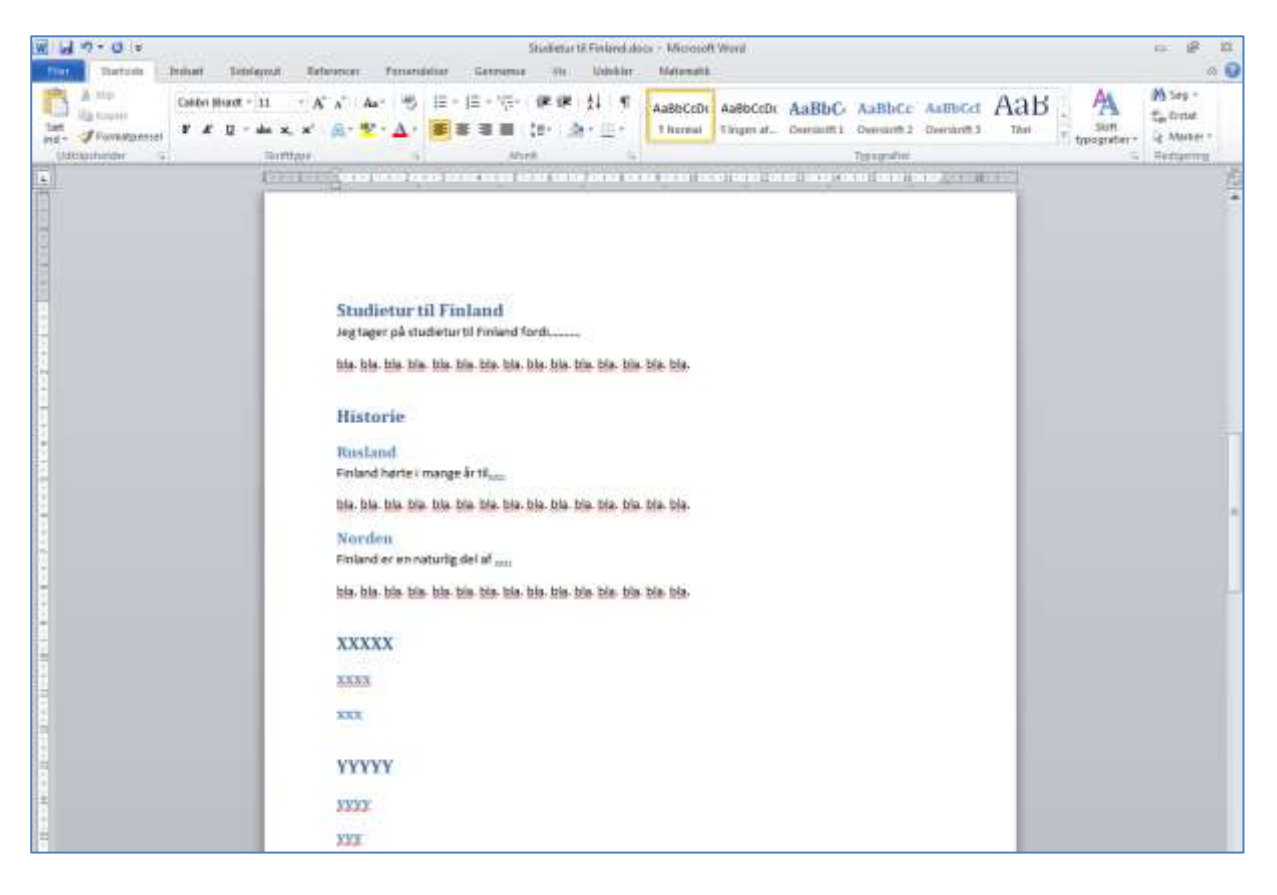

## Indholdsfortegnelse

Vend tilbage til den første side i dokumentet og placer markøren under mindmappen.

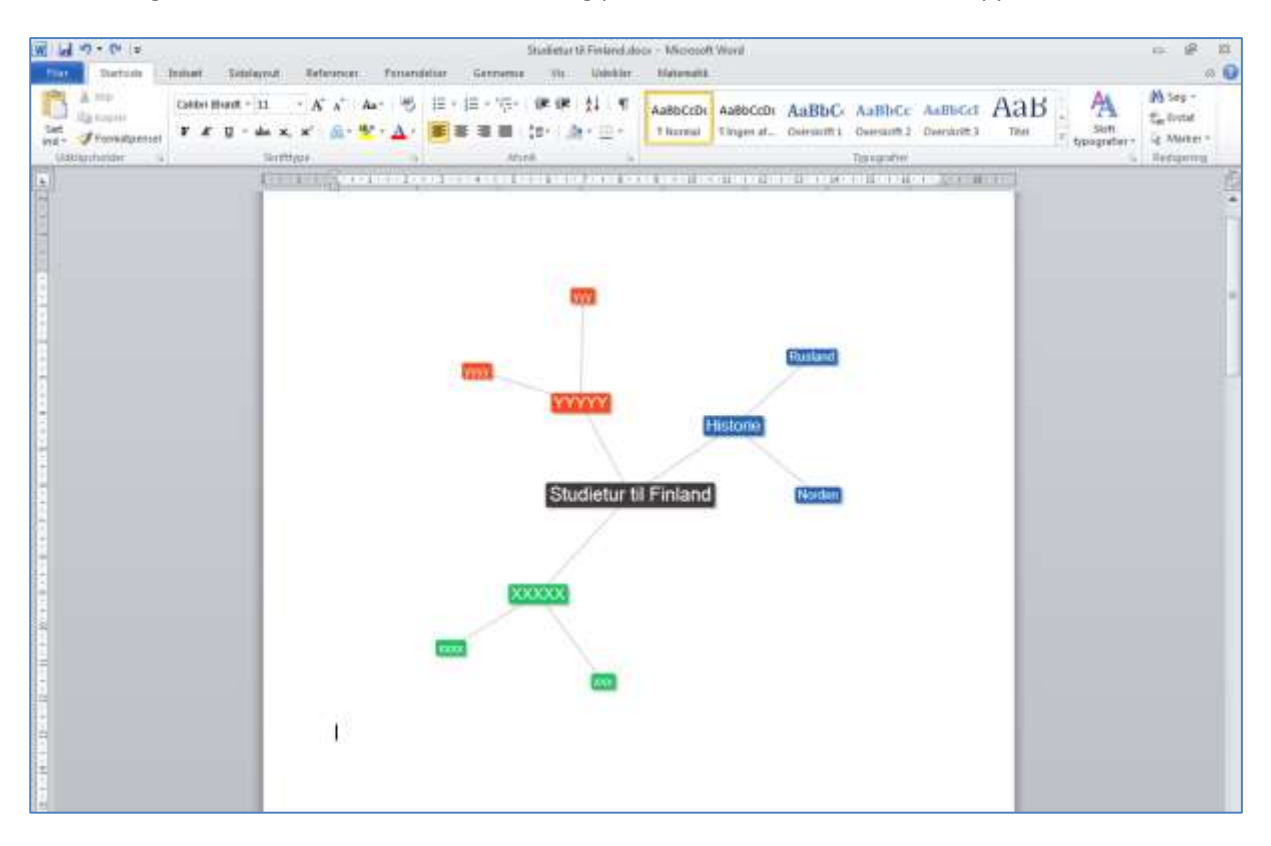

Venstreklik på fanebladet Referencer og derefter på værktøjet Indholdsfortegnelse.

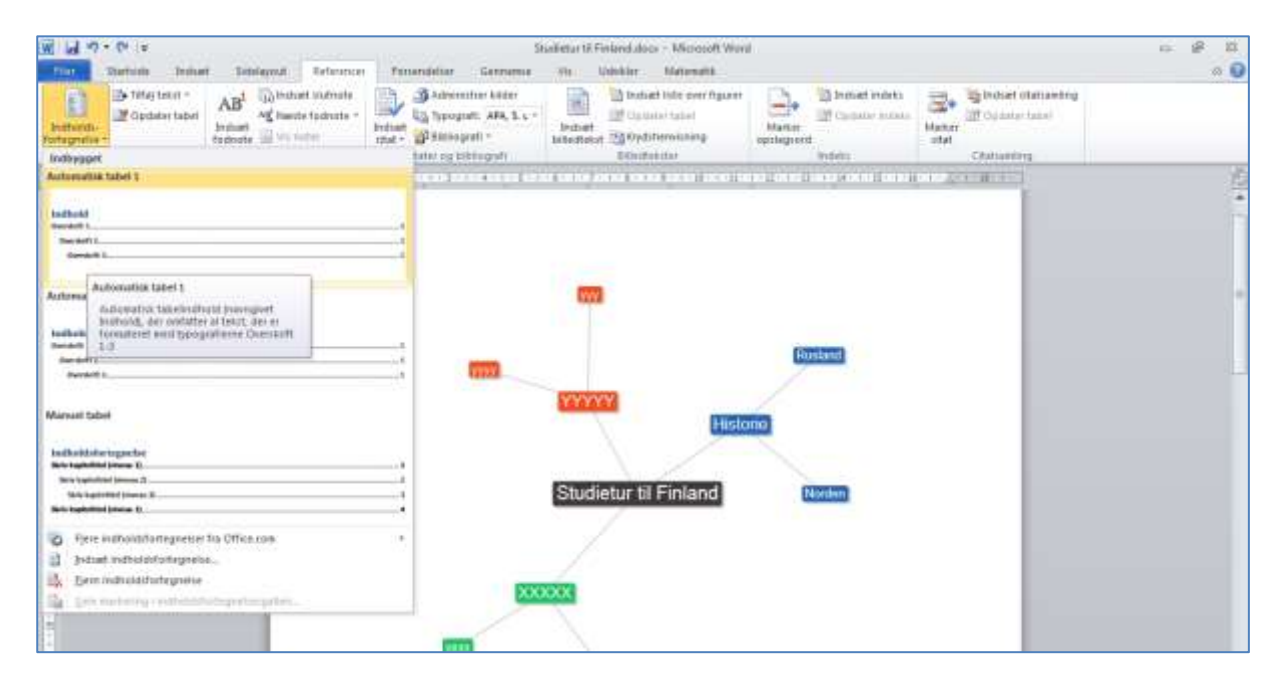

Værktøjet henter de tekster, der er skrevet med overskrifttypografier og genererer en dynamisk indholdsfortegnelse. Indholdsfortegnelsen kan korrigeres ved at placere markøren indenfor den, og derefter venstreklikke på **Opdater tabel.** 

| M M 7 - 0 +   | Toblema T                                                 | elannon Fanar                                                | Si<br>Seliar Gerrumus                                         | inlietur til Fin<br>The Un | landulace - Microsoft War<br>Inklar Matematik                                           | 4                    |                |       |                          | - 4 H |
|---------------|-----------------------------------------------------------|--------------------------------------------------------------|---------------------------------------------------------------|----------------------------|-----------------------------------------------------------------------------------------|----------------------|----------------|-------|--------------------------|-------|
| integration - | AB <sup>1</sup> (i) Instant is<br>brokent is<br>forecasts | utnuts - Endiada                                             | Advention kilder<br>"Typograft: AFA, 1, c.»<br>Dilatiograft » | Jodiat<br>Mediator         | Dathati Hile over figurer<br>12 Opticia Habel<br>13 Oydsterwiczing<br>13 Oydsterwiczing | Martin<br>epitegreed | Distant indets | Haner | The based of an awarding |       |
|               | Chill                                                     |                                                              |                                                               |                            |                                                                                         |                      |                |       |                          | 421.4 |
|               |                                                           | 1 1+ 1 oto                                                   | and futbol.                                                   |                            | 2                                                                                       |                      |                |       |                          |       |
|               |                                                           | Indhold<br>Studietur til Fi<br>Historie<br>Rusland<br>Norden | sland                                                         |                            |                                                                                         |                      |                | 2     |                          |       |
|               |                                                           | XXXXXX                                                       |                                                               |                            |                                                                                         |                      |                | 2     |                          |       |
|               |                                                           | YYY                                                          |                                                               |                            |                                                                                         |                      |                | 2     |                          |       |

Hvis det kun er siderne, der er ændret, vælges punktet **Opdater kun sidetal**. Hvis der er ændret på kapiteloverskrifterne, eller indsat nye afsnit, vælges punktet **Opdater alt**. OK.

| W W - O :=                                                             | Iberbeter til Finnendation - Miconsoft Wand<br>avord Technonour Pathandation Gennemas Vie Udeklar Mationalitä                                                                                                    | 2 2 a |
|------------------------------------------------------------------------|----------------------------------------------------------------------------------------------------|-------|
| Brithards-<br>Instruction<br>Instruction<br>Instruction<br>Instruction | Betradiet Suchradie         Betradiet Suchradie         Betradiet Suchradiet Suchra                                                                                                    |       |
|                                                                        |                                                                                                    | 5     |
|                                                                        | COD<br>I (] +T Optimis table_                                                                                                    | -     |
|                                                                        | Tuchhold         Optimizing of individuality regression. Visig on af Discretion of the Contemportance of the Contemportance of the Contemportanc                                    |       |
|                                                                        | NAME AND A DESCRIPTION OF A DESCRIPTION OF<br>A DESCRIPTION OF A DESCRIPTION OF A DESCRIPTION OF A DESCRIPTION OF A DESCRIPTION OF A DESCRIPTION OF A DESCRIPTION OF A DESCRIPTION OF A DESCRIPTION OF A DESCRIPTION OF A DESCRIPTION OF A DESCRIPTION OF A DESCRIPTION OF A DESCRIPTIONO |       |

Gem arbejdet.

# **Billeder fra Internettet**

### Anvend Google til at søge på Finland.

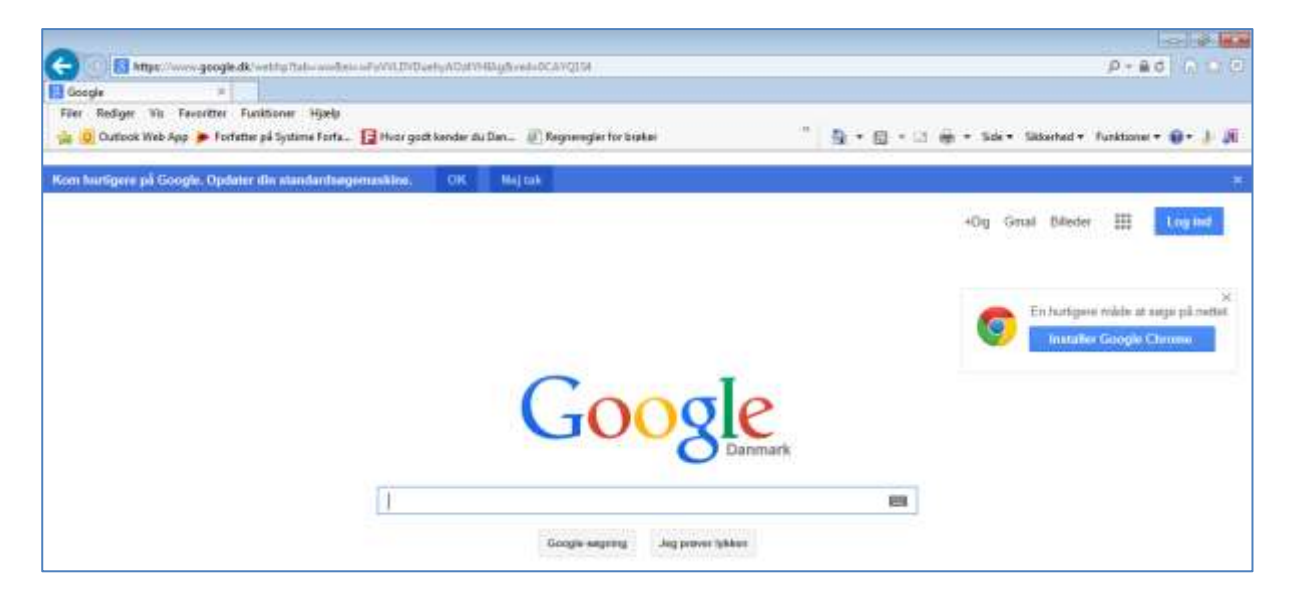

#### Skift til Billeder.

| G S Mite         | p//www.google.dk/westhip?tuble-wes?balle-we?aVVLDVDuetlyACut7H454gfivesb-0CAVQLS8Hge-factanat                                                               | P+80 00                                            |
|------------------|----------------------------------------------------------------------------------------------------|----------------------------------------------------|
| Filer Rediger 's | nis Favora er Funktioner Hjælp<br>ab Sys 🍺 Tydnine på Systema Forfan. 📑 Hoer godt kender da Dan 🖉 Negranngåe for besker                                     | 👘 💁 e 🚍 e 🖂 🖶 e Sake - Sakarbad e Ruskinne e 📦 e 🏄 |
| Google           | fnland 🔳                                                                                                    | R Laguer                                           |
|                  | Internet Billeder Maps Videoer Beger Novs - Sogevanktøjer                                                                                                   | ٥                                                  |
|                  | Ca. 75.305.000 resultator (0,21 seketder)                                                                                                    |                                                    |
|                  | Cookies fyelper os med at levere vores (enester. Ved at bruge vores fjereeter accepterer<br>du vores brug af cookies.<br>7å fans oplysninger                | No.                                                |
|                  | Finland - Wikipedia, den frie encyklopædi 🥥<br>da vikpeda org/wikiFinland -<br>Republikan Finland (frink Sconer tasoratia, svensk Republiker Finland) er et | Martin Constant Have done C20118                   |

Venstreklik på det billede, som du vil anvende.

| Lee     Inviend     Lee     Inviend     Lee     Lee       Inviend     Billeden     Maps     Videoon     Barger     Mare *     Sogervæntiteer     Beskyttet angreng *     Imiteden       tper op med at levere vores tjenester. Ved at bruge vores tjenester accepterer<br>g af cookee.     Imiteden     Maps     Videoon     Beskyttet angreng *     Imiteden | Cooler finland III III III III III III III III III I                                                                                                    | Duttook We                                                 | s Faxenther<br>b App 🍺 For     | Funktioner<br>fatter på Systim | n Forfa 🚺                  | Hver godt kent | der du Dan 🦉 A    | ogteregler for brøke | e.<br>The second | A•8• | <br>Side + Säherhed | + Funkt | ioner • 📦 | - 3- |
|----------------------------------------------------------------------------------------------------|----------------------------------------------------------------------------------------------------|------------------------------------------------------------|--------------------------------|--------------------------------|----------------------------|----------------|-------------------|----------------------|------------------|------|---------------------|---------|-----------|------|
| Intermet Elikaden Maps Videoor Breger More - Sogervænkleger                                                                                                    | Internet Billeden Maps Videoer Bager Mere - Sogsværkleger Beskyltet anjannen<br>Deckles hijselper os med at levens vores tjenester. Ved at bluge vores tjenester accepterer<br>to vores trug at cookies. | Google                                                     | finland                        |                                |                            |                |                   |                      | Ø = 9            |      |                     | ΞĦ.     | Logi      | -    |
| liper os med at levere vores tjenester. Ved at bruge vores tjenester accepterer<br>g af cooken.<br>aninger <b>fice</b>                                                                                                    | Cookies hjæljer os med at levere vores tjenester. Ved at bruge vores tjenester accepterer<br>dv. vores trug at cookies.<br>Få flere optysninger oc                                                       |                                                            | Internet                       | tilleder                       | Maps                       | Videoar        | Bager Mer         | e * Sognam           | hear             |      | Oankyttet se        | ering - | ٥         |      |
| ig af cookies.<br>shinger <mark>Toks:</mark>                                                                                                    |                                                                                                    |                                                            |                                | _                              | and the state of the state | brune vores fe | enester acceptere |                      |                  |      |                     |         |           |      |
|                                                                                                    |                                                                                                    | solitios himitor o                                         | e mid at leve                  | ing vorge tierne               | PERSONAL PROPERTY AND      |                |                   |                      |                  |      |                     |         |           |      |
|                                                                                                    |                                                                                                    | dokies hjælper o<br>v veres brug af o<br>à flere oplysning | a med at leve<br>actives<br>ar | ne vores tjøre                 | ister, vez al              |                |                   |                      |                  |      |                     |         |           |      |
|                                                                                                    |                                                                                                    | Cookies hjælper o                                          | a med at leve                  | ine vores tjørie               | issue, vez al              |                |                   |                      |                  |      |                     |         |           |      |

Venstreklik evt. på billedet igen, indtil værktøjet Se billedet bliver synligt. Venstreklik på Se billedet.

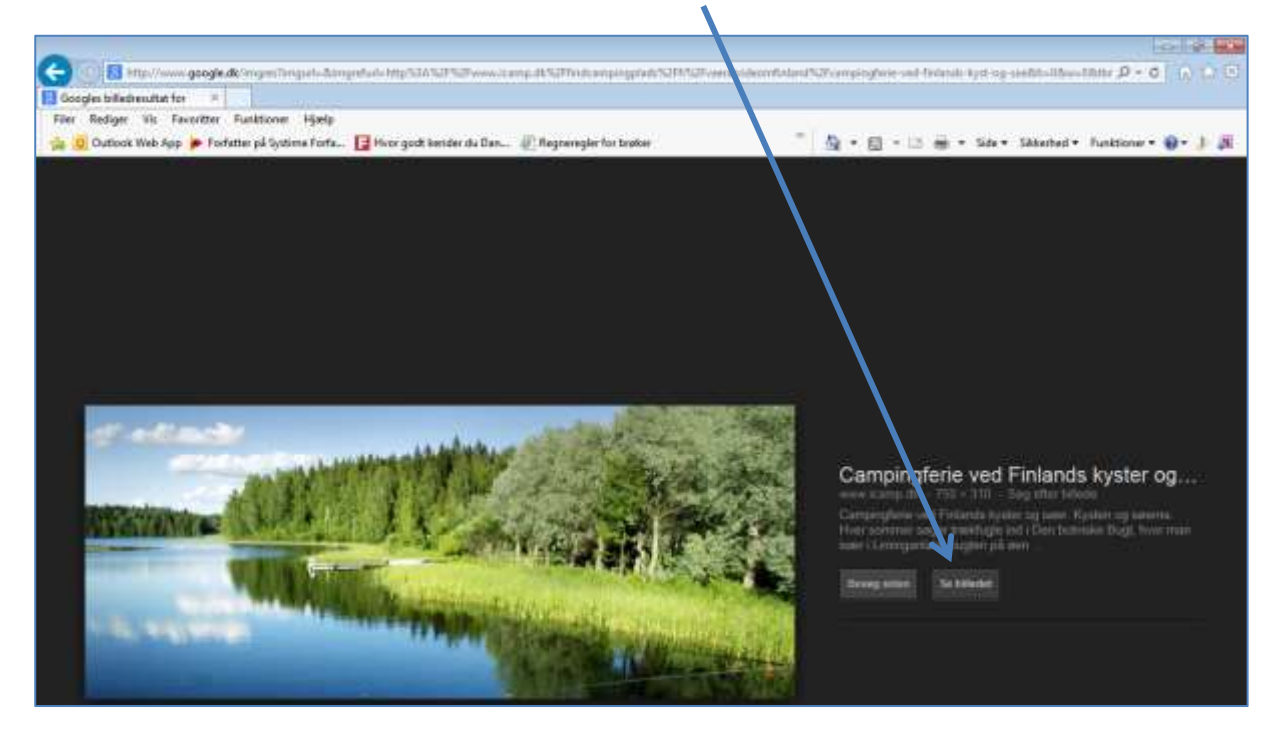

Højreklik ovenpå billedet og venstreklik på menupunktet Gem billede som

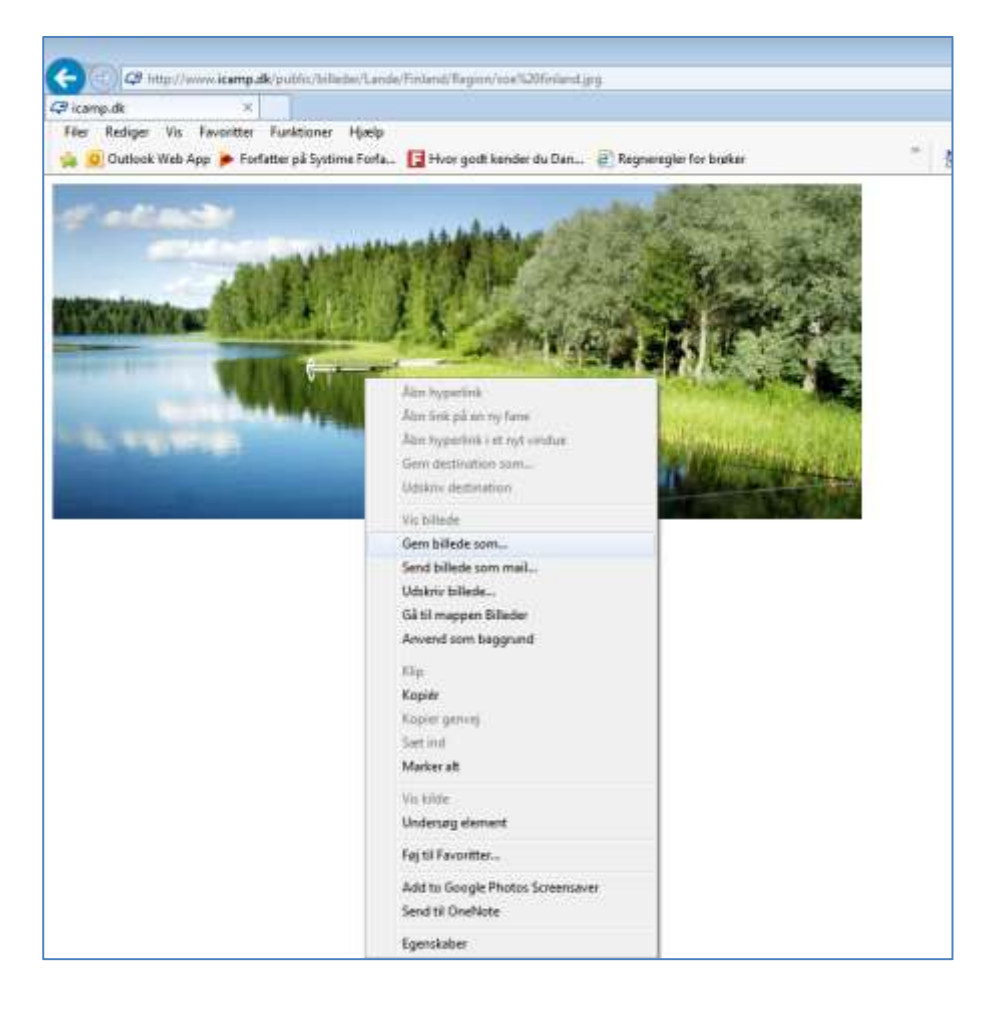

Navngiv billedet, så det er genkendeligt. Gem billedet i samme mappe, som Word-dokumentet **Studietur til Finland**.

| <i>e</i> Gem billede         |                          |                  | ×            |
|------------------------------|--------------------------|------------------|--------------|
| Skrivebord 🕨                 | ▼ 4j                     | Søg i Skrivebord | Q            |
| Organiser 🔻 Ny mappe         |                          |                  | 0            |
| ▲ 🔆 Favoritter               | Navn                     | Størrelse        | Eleme        |
| 📜 Overførsler                | 🕑 Finland mindmap.jpg    | 36 KB            | JPEG-Ł       |
| 📃 Skrivebord                 | 🕑 text2mindmap (2).jpg   | 36 KB            | JPEG-Ł       |
| i SkyDrive                   | 🕑 DSC01320 (2).jpg       | 3.101 KB         | JPEG-Ł       |
| 🔚 Seneste steder             | 还 DSC01320 (3).jpg       | 3.101 KB         | JPEG-Ł       |
| - Contra d                   | DSC01216 (2) ing     III | 2 8 21 KR        | IDEG_F       |
| <u>F</u> ilnavn: skov_og_s   | sø                       |                  | -            |
| Fil <u>t</u> ype: JPEG (*.jp | g)                       |                  | -            |
|                              |                          |                  |              |
|                              |                          |                  |              |
|                              |                          |                  |              |
|                              |                          |                  |              |
| 🔿 Skjul mapper               |                          | <u>G</u> em Annu | <b>uller</b> |

Åbn for Word-dokumentet **Studietur til Finland** og naviger frem til den side, hvor du vil have billedet indsat.

Venstreklik på fanebladet **Indsæt** og derefter på værktøjet **Billede**. Naviger derefter frem til det sted, hvor du har gemt billedet. Marker billedet og venstreklik på **Indsæt**.

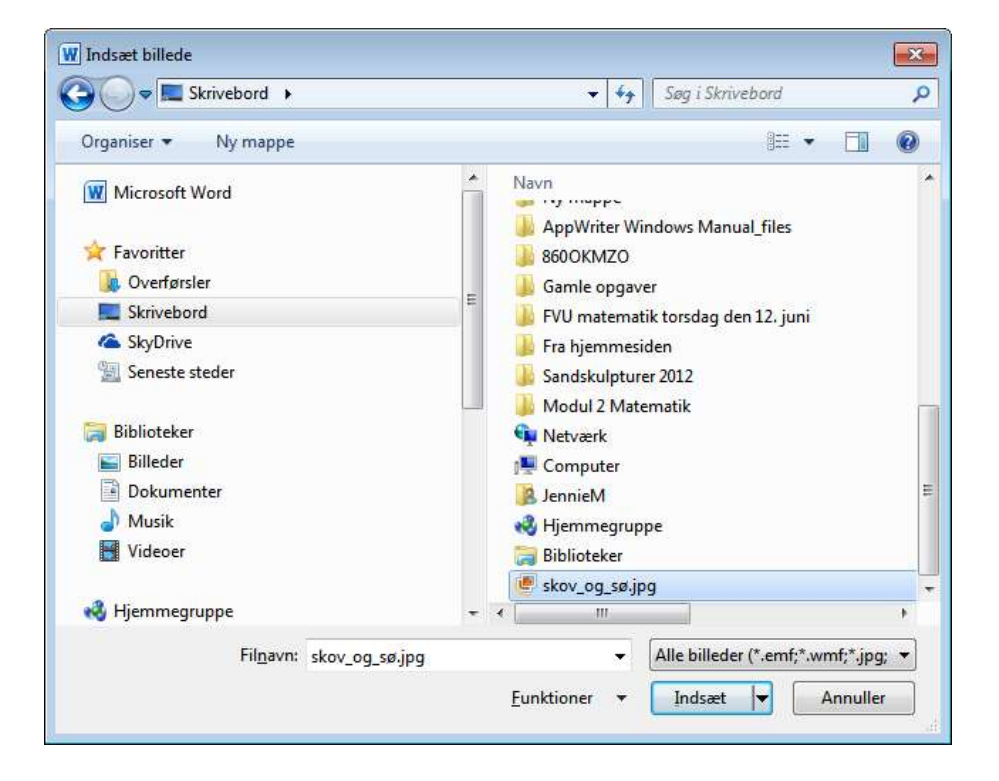

Billedet indsættes der, hvor markøren stod på siden. Tekst og billede kan arrangeres på forskellig måde ved at foretage tekstombrydning. Venstreklik på værktøjet **Ombryd tekst** for at åbne for mulighederne. Ønskes billede og tekst placeret ved siden af hinanden, vælges muligheden **Firkantet**. Ønskes teksten placeret over og under billedet, vælges muligheden **Øverst og nederst**.

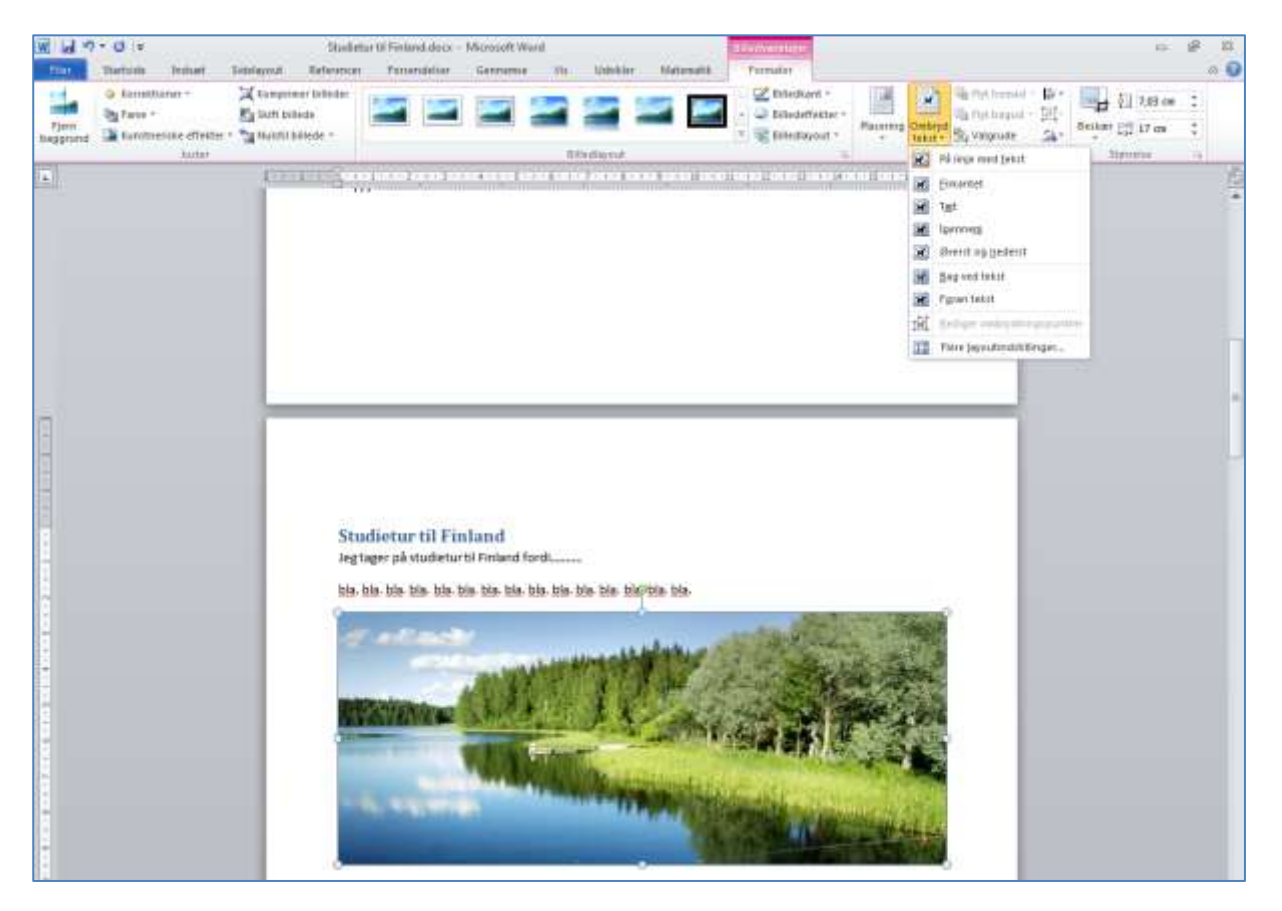

Her er valgt Firkantet.

Juster evt. billedstørrelsen ved at markere billedet og placere markøren på et af hjørnehåndtagene. Markøren tager form af en  $\updownarrow$ . Hold ved med venstre museknap og træk eller skub i diagonal retning mod billedets midte, for at tilpasse størrelsen.

| Studietur til Finland<br>Jegtager på studietur til Finland<br>for diamas<br>bla. bla. bla. bla. bla. bla. bla. bla.<br>bla. bla. bla. bla. bla. bla. bla.<br>bla. bla. bla. bla. bla. bla.<br>bla. bla. bla. bla. bla. |
|----------------------------------------------------------------------------------------------------|
| Rusland                                                                                                    |

Gem jævnligt arbejdet.

Billeder fra kamera eller telefon overføres til computeren og indsættes derefter på samme måde, som billeder, der er fundet på Internettet og gemt lokalt.